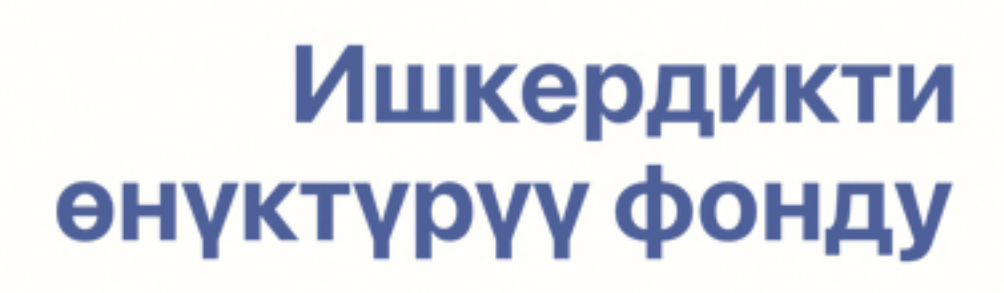

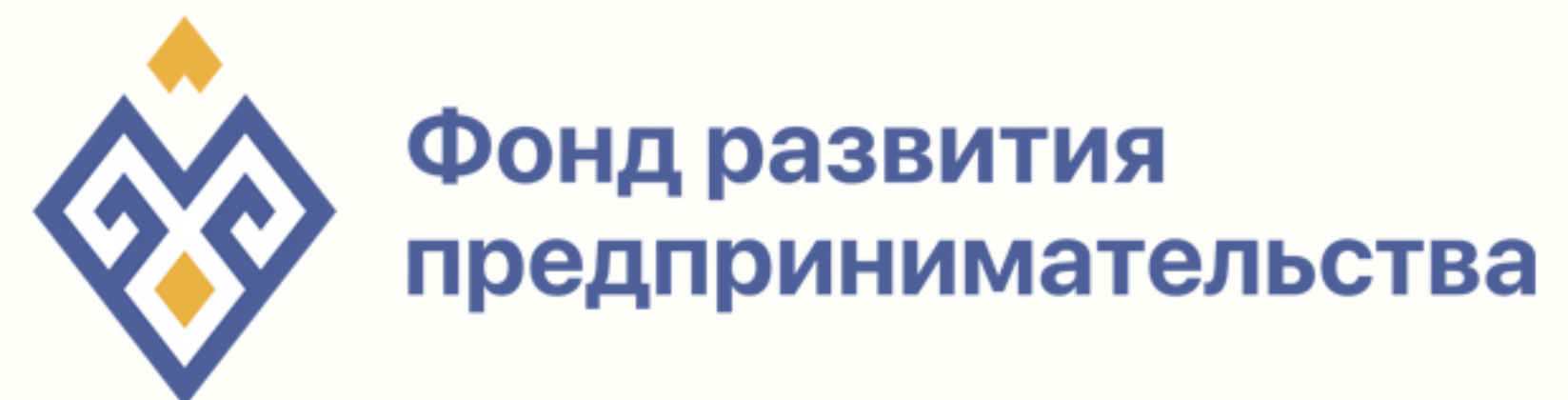

### ТЕПЕРЬ ЕСТЬ ВОЗМОЖНОСТЬ ПОГАШАТЬ КРЕДИТЫ ЧЕРЕЗ ПЛАТЕЖНЫЕ ТЕРМИНАЛЫ

| <b>ÚU</b> | <b>EUR</b> |  |
|-----------|------------|--|
|           |            |  |

### 1. ЗАХОДИМ В РАЗДЕЛ ПОГАШЕНИЕ КРЕДИТОВ, услуги ФКО

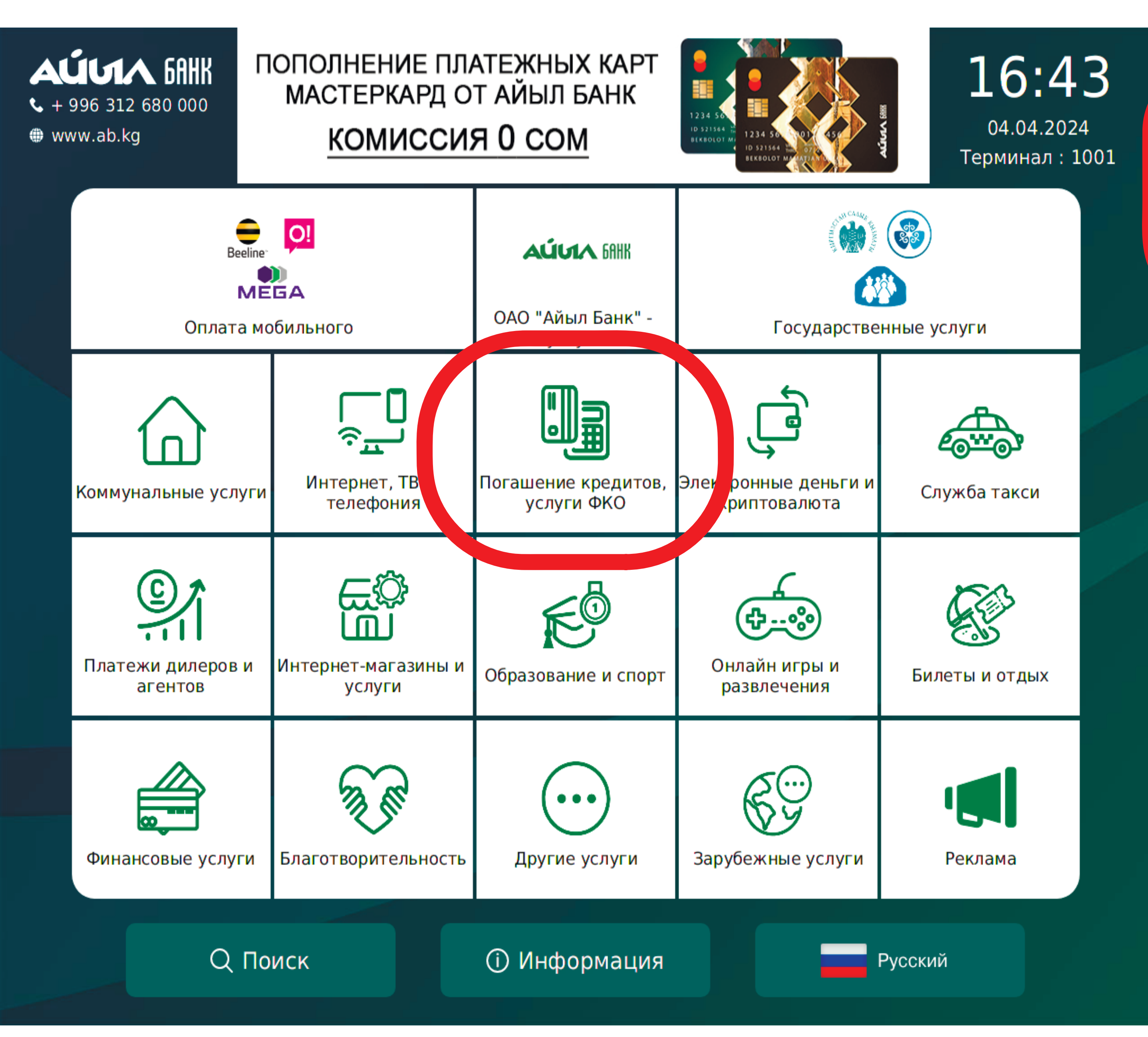

### 2.Выбираем ОАО МКК «Фонд развития предпринимательства»

| Погашение кредитов, услуги ФКО                 |                                        |                                                                 |                                                      |                                                                               |                                                                 |        |
|------------------------------------------------|----------------------------------------|-----------------------------------------------------------------|------------------------------------------------------|-------------------------------------------------------------------------------|-----------------------------------------------------------------|--------|
| одо МКК "Фонд<br>развития<br>предпринимательст | <b>loke.kg</b><br>С ke.kg продление 14 | <b>doke.kg</b><br>Doke.kg - погашение<br>займа                  | <b>doke.kg</b><br>Doke.kg продление 30               | Ломбард "Везунчик"                                                            | охиз - Погашение<br>кредита                                     |        |
| <b>Капитал</b><br>MicroCapital                 | Байлык Финанс ИПФ                      | Ала-Тоо Кредит<br>Ала-Тоо Кредит                                | SOMO KG                                              | UNIVERSAL<br>FINANCE AND<br>CREDIT<br>MKK Universal finance<br>and credit     | Кен Туш Кредит                                                  |        |
| инком                                          | АЮ Финанс                              | FINCA <sup>®</sup><br>Bank<br>Finca Банк -<br>Погашение кредита | <b>DCB.KG</b><br>DosCredoBank -<br>погашение кредита | биринчи мфк<br>ПОГАШЕНИЕ<br>ЫКЧАМ<br>Первая МФК<br>Нанокредит Ыкчам<br>Online | биринчи мфк<br><b>ПОГАШЕНИЕ</b><br>КРЕДИТА<br>Первая МФК Online |        |
| Partner Credit<br>MKK Partner Credit           | бор топ<br>МКК Бир Топ                 | Байлык Финанс<br>Байлык Финанс                                  | еререканских констал<br>Элет капитал                 | Геро Финанс                                                                   | Кредита                                                         |        |
| <b></b>                                        | Trust                                  | Trust                                                           |                                                      |                                                                               | такси кредит                                                    | $\sim$ |
|                                                |                                        |                                                                 |                                                      |                                                                               |                                                                 |        |

← Назад

Главное меню

### 3. Вводим свой лицевой счет

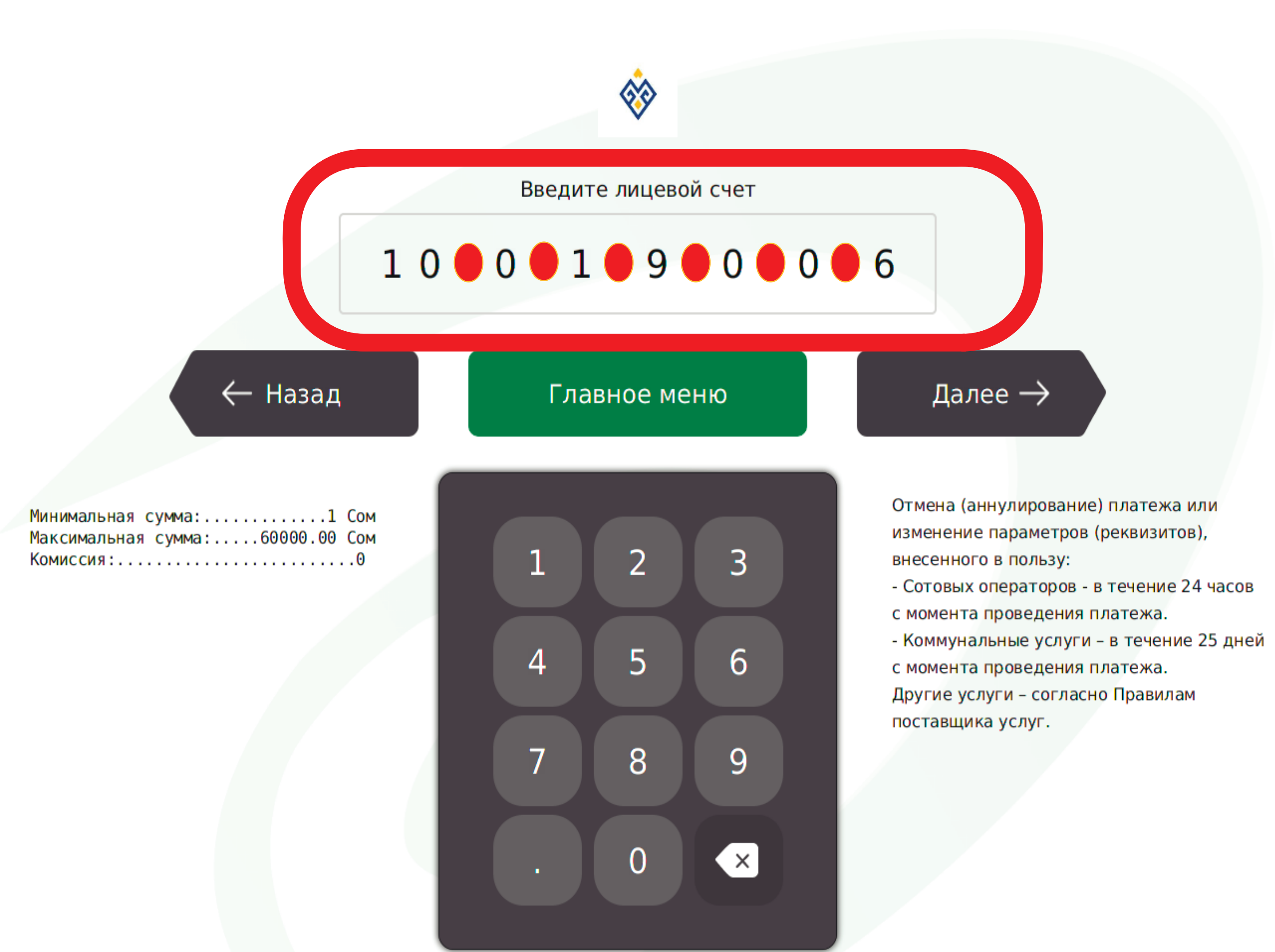

## 3. После ввода лицевого счета, нажимаем на «Далее»

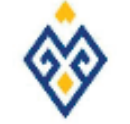

Введите лицевой счет

Главное меню

| 🔶 Назад |
|---------|
|---------|

| Минимальная сумма:1         | Сом |
|-----------------------------|-----|
| Максимальная сумма:60000.00 | Сом |
| Комиссия:                   | .0  |

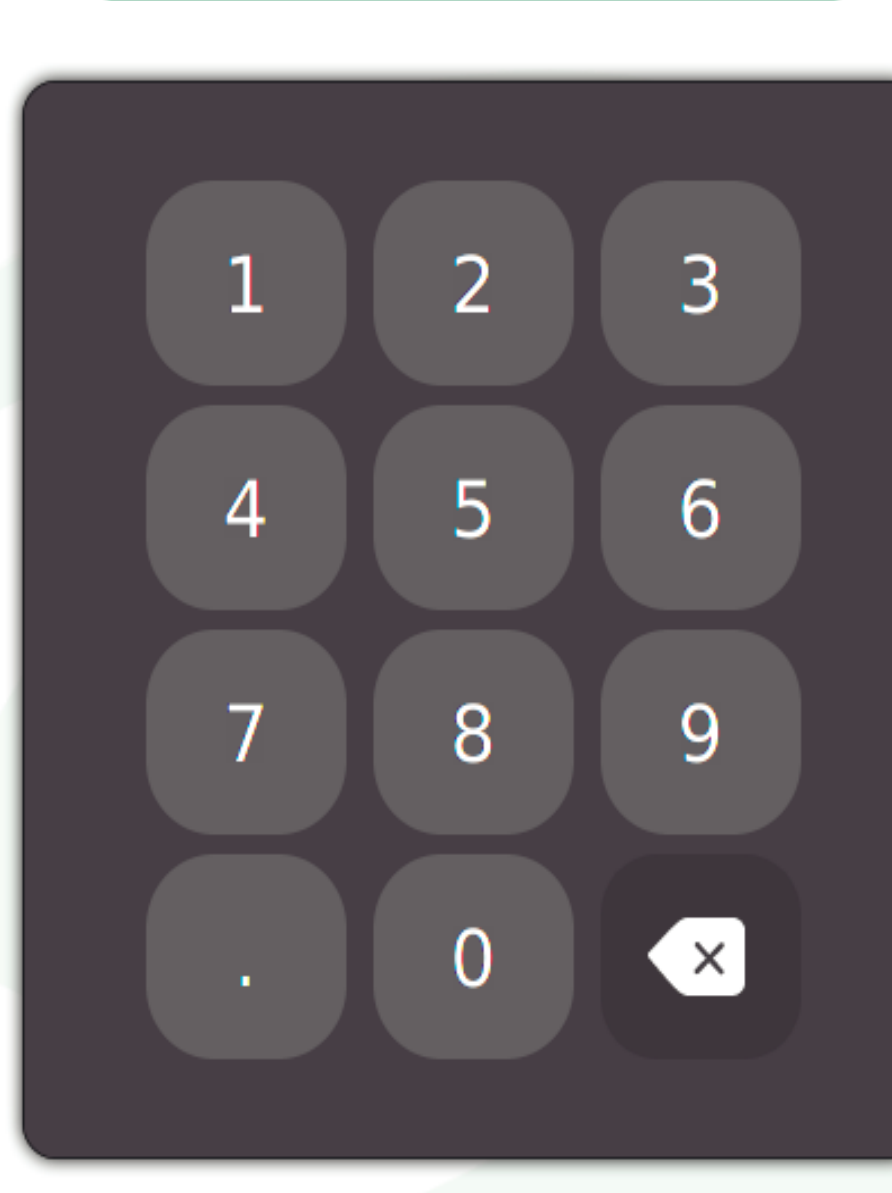

Далее ightarrow

отмена (аннулирование) платежа или изменение параметров (реквизитов), внесенного в пользу:

- Сотовых операторов - в течение 24 часов с момента проведения платежа.

Коммунальные услуги – в течение 25 дней
 с момента проведения платежа.
 Другие услуги – согласно Правилам
 поставщика услуг.

### 4. Вносим сумму для зачисления

#### ОАО МКК "Фонд развития предпринимательства"

Лицевой счет: Клиент:

Минимальная сумма:....1 Сом Максимальная сумма:..60000 Сом Комиссия:....0

# Сумма к зачислению 0

Комиссия: 0 Внесенная сумма: 0

Оставшееся время 115 сек

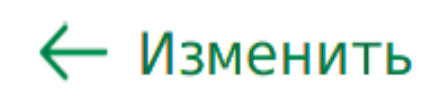

Оплатить ightarrow